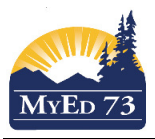

## **Renewing Inclusive Education Plans for Student new to your School**

In the Student Services View,

- 1. Click the **Student** Top Tab, *Filter*: All Records. Look for Exited students that have a designation. Determine if it is necessary to re-enroll the student in student services:
  - Case 1. Student has left your school. Do nothing.
  - Case 2. Student is new to your school. Notify the appropriate HGEC official to let them know that they need to do a file review to determine if the designation will continue.

| Tayes        | Student I lan Log Globa                                         |         | amm |       |             |                     |                                 |                      |                     |  |  |  |  |
|--------------|-----------------------------------------------------------------|---------|-----|-------|-------------|---------------------|---------------------------------|----------------------|---------------------|--|--|--|--|
| Student List |                                                                 |         |     |       |             |                     |                                 |                      |                     |  |  |  |  |
| Details      | Options - Reports - Help - Search on InclusiveEdState 🔍 Y III 🔤 |         |     |       |             |                     |                                 |                      |                     |  |  |  |  |
| Plans        | < 1:Exited                                                      | ▼ >     |     |       | 1 0         | f 53 selected 🥖     | Filter: ALL Records All Records |                      |                     |  |  |  |  |
| Contacts     | Name                                                            | Pupil # | DOB | Grade | Designation | InclusiveEdStatus 👻 | InclusiveEdReferral             | Discontinue Services | Alerts              |  |  |  |  |
| Attendance   |                                                                 |         |     | 06    |             | Exited              | 19/09/2017                      | 25/01/2018           |                     |  |  |  |  |
| Conduct      |                                                                 |         |     | 06    | D           | Exited              | 20/09/2016                      | 21/08/2018           | Ţ⊴ĒŢ                |  |  |  |  |
|              |                                                                 |         |     | 06    | R           | Exited              | 11/09/2017                      | 17/04/2018           | <b>4</b> ∿ <u>∎</u> |  |  |  |  |
| Academics    |                                                                 |         |     | 03    |             | Exited              | 24/10/2016                      | 16/01/2017           | e9                  |  |  |  |  |
| Transcript   |                                                                 |         |     | 01    | С           | Active              | 10/09/2017                      |                      |                     |  |  |  |  |
| Assessment   | s                                                               |         |     | 06    | G           | Active              | 02/10/2017                      |                      |                     |  |  |  |  |
| Only a shale |                                                                 |         |     | 01    | С           | Active              | 14/09/2017                      |                      | TIM                 |  |  |  |  |
| Schedule     |                                                                 |         |     | 03    | D           | Active              | 02/10/2017                      |                      |                     |  |  |  |  |
| Membership   |                                                                 |         |     | 06    | G           | Active              | 02/10/2017                      |                      |                     |  |  |  |  |
| Transaction  |                                                                 |         |     | 02    | D           | Active              | 29/09/2017                      |                      |                     |  |  |  |  |

- If the student has an InclusiveEdStatus of Exited, enroll the student (use the SD73 Enrolling New Students in Student Services V3.pdf document), otherwise go to step 3.
- 3. Click next to the student's name, Plans Side Tab

| Details          | Optio    | ons <del>v</del>     | Reports 🗸 | Help 🔻 | Search on StartDate | 0        | Y   |          | <mark>a+z</mark> | th         | ₿  |         |                  |            |
|------------------|----------|----------------------|-----------|--------|---------------------|----------|-----|----------|------------------|------------|----|---------|------------------|------------|
| Plans<br>Details |          |                      |           |        |                     |          | C   | of 2 sel | ected 🤞          | 1          |    |         |                  |            |
| Contacts         | PlanName |                      |           |        | Status              |          |     |          | StartDate        |            |    | EndDate | Plan review date |            |
|                  |          | 61 IEP-December 2017 |           |        |                     | Previous |     |          |                  | 11/09/2017 |    |         | 05/07/2019       | 22/06/2018 |
| Attendance       |          |                      |           |        |                     | Previo   | ous |          |                  | 23/09/20   | 15 |         | 23/09/2016       |            |
| Conduct          |          |                      |           |        |                     |          |     |          |                  |            |    |         |                  |            |

4. Renew the Plan (use SD73 - Renewing Inclusive Education Plans During School Year.pdf)